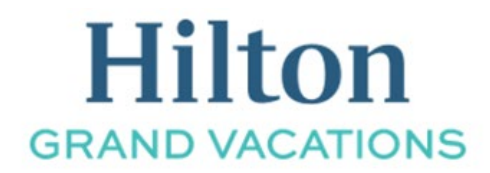

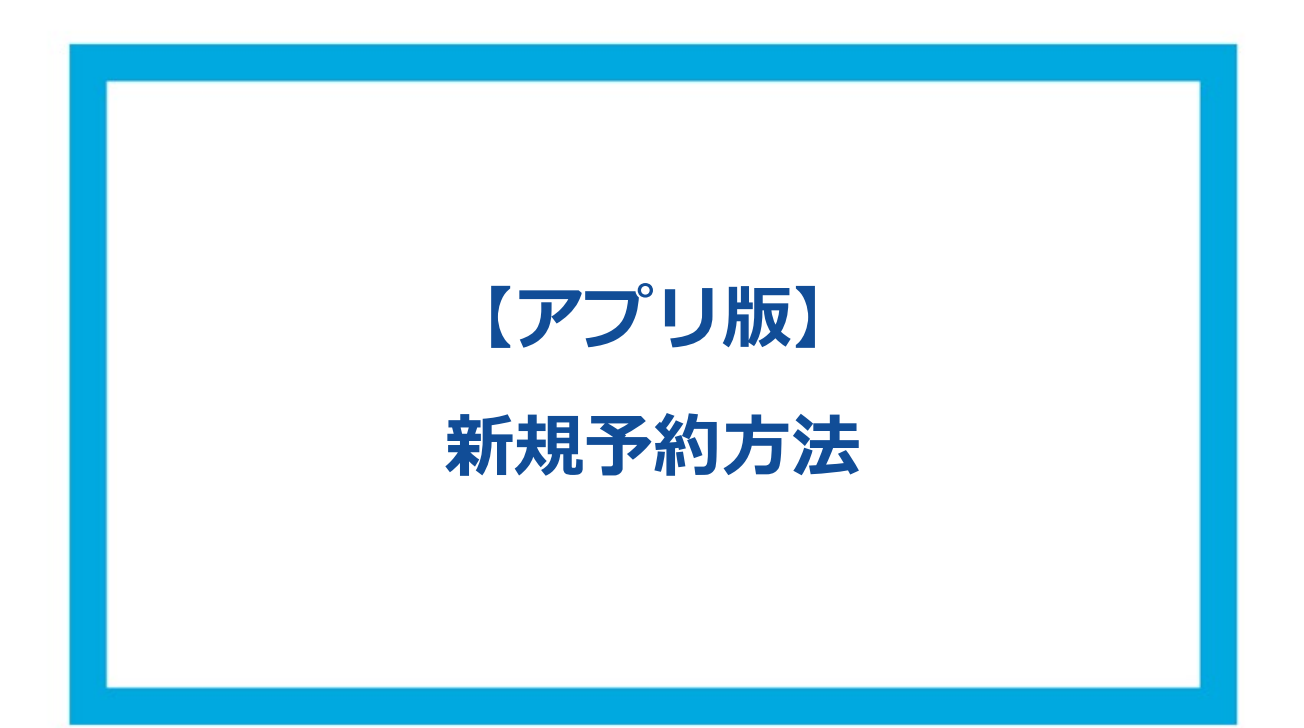

## ① アプリにログイン後赤枠のアイコンを選択してください

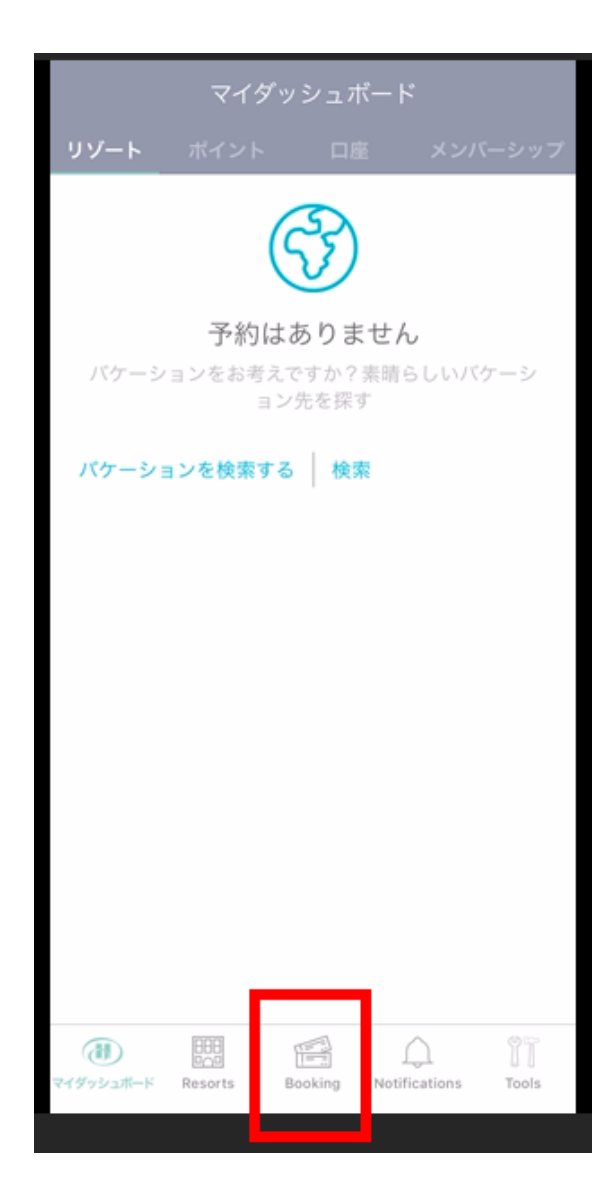

② 下記画面で「地域」「チェックイン」「チェックアウト」の日程を選択してください。
「地域」:予約希望の地域を選択
「チェックイン」・「チェックアウト」:予約希望の日程を選択

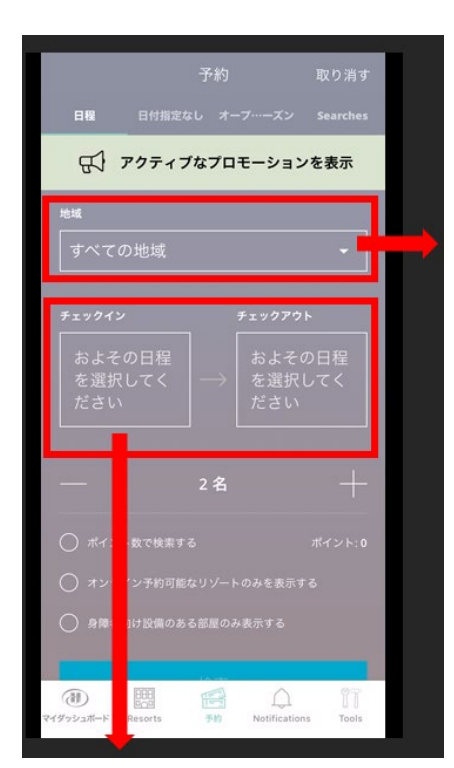

コロラド ハワイ - マウイ島 ハワイ – ハワイ島

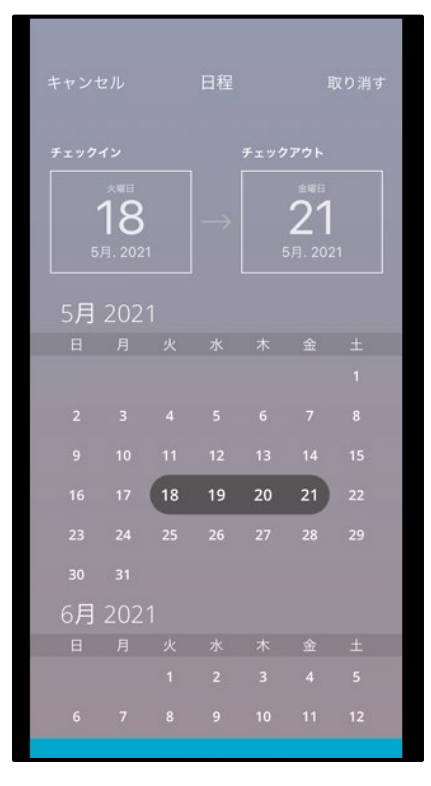

③ 地域と日程の選択が終わりましたら、「検索」をタップしてください。

| 地域                                         |             |                        |        |
|--------------------------------------------|-------------|------------------------|--------|
| ハワイ – オアフ島 🛛 👻                             |             |                        | •      |
| チェックイン<br><sup>火曜日</sup><br>18<br>5月. 2021 | <b>≠</b> ±9 | クアウト<br>21<br>5月. 2021 |        |
|                                            | 2名          |                        | +      |
| ○ ポイント数で検索する                               |             |                        | 17,286 |
| ○ オンライン予約可能なリゾートのみを表示する                    |             |                        |        |
| ○ 身障者向け設備のある部屋のみ表示する                       |             |                        |        |
|                                            | 検索          |                        |        |
| マイダッシュボード Resorts                          | 予約 Not      | Gifications            | Tools  |

④ 選択した地域と日程で予約可能なリゾートが絞り込まれ表示されます。
検索結果の中から希望するリゾートを選択し、さらに部屋タイプを選択してください。

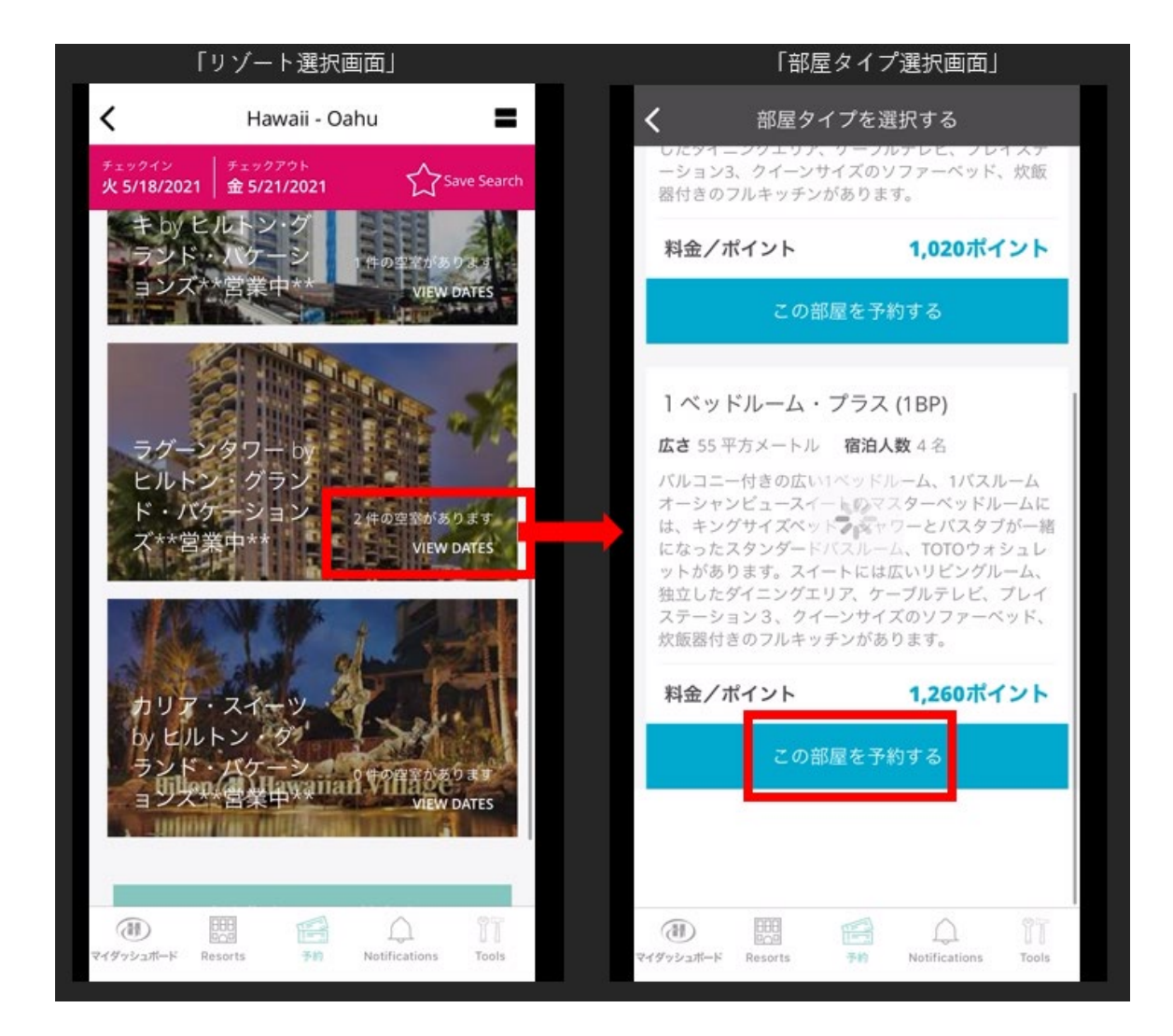

⑤ 予約確認画面が表示されます。画面を下にスクロールし、リゾートアップデートなどの各項目を 確認の上、チェックを入れてください。

※キャンセルプロテクションは任意の項目です。

※ボーナスポイント使用を希望する場合は、支払い方法から選択ができます。

| チェック                                                                                                    | クアウト キャンセル                              |  |  |
|----------------------------------------------------------------------------------------------------|-----------------------------------------|--|--|
| 1 支払い方法                                                                                                    |                                         |  |  |
| ボイント                                                                                                    | なた<br>☆☆<br>ボーナスポイント                    |  |  |
| 2 Points and Room Type Summary<br>セーブドボイント - 2021                                                                                                    |                                         |  |  |
| <b>手続き前</b><br>使用ポイント数<br>ポイント残高                                                                                                    | <b>98,004</b><br><b>2,480</b><br>95,524 |  |  |
| 1 ベッドルーム・プラス (1BP)<br>広さ 55 平方メートル 宿泊人数 4名<br>パルコニー付きの広い1ペッドルーム、1バスルーム<br>オーシャンビュースイートのマスターペッドルームに<br>は、キングサイズペッド、シャワーとバスタブが一緒<br>になったスタンダードバスルーム、TOTOウォシュレ<br>ットがあります。スイートには広いリビングルーム、<br>独立したダイニングエリア、ケーブルテレビ、プレイ<br>ステーション3、クイーンサイズのソファーペッド、<br>炊飯器付きのフルキッチンがあります。 |                                         |  |  |

⑥ 予約が完了すると予約番号が発行されます。これで新規予約の作成は完了です。

| Thanks for Your Reservation 完了                                                                                                    |                      |  |  |
|----------------------------------------------------------------------------------------------------|----------------------|--|--|
| になったスタンダードバスルーム、TOTOウォシュレ<br>ットがあります。スイートには広いリビングルーム、<br>独立したダイニングエリア、ケーブルテレビ、プレイ<br>ステーション3、クイーンサイズのソファーペッド、<br>炊飯器付きのフルキッチンがあります。 |                      |  |  |
| 予約                                                                                                    |                      |  |  |
| 予約番号<br>735062000                                                                                                    | 予約作成日<br>12/16/2020  |  |  |
| アップグレードが可能<br>受け付けない                                                                                                    | お体が不自由な方向けの部屋<br>いいえ |  |  |
| キャンセルプロテクショ<br>購入しない                                                                                                    | ×                    |  |  |
| リゾート情報                                                                                                    |                      |  |  |
| 住所<br>2003 Kalia Road<br>Honolulu, Hawaii 96                                                                                        | 5815                 |  |  |
| チェックイン情報                                                                                                    |                      |  |  |